Click on the link to PageDefrag:

http://www.sysinternals.com/Utilities/PageDefrag.html

You should see:

| PageDefrag - Windo                                                                                                    | ows Internet Explorer                                                                                                    |                                               |  |  |  |  |
|----------------------------------------------------------------------------------------------------|----------------------------------------------------------------------------------------------------|-----------------------------------------------|--|--|--|--|
| TN http://technet.                                                                                                    | microsoft.com/en-us/sysinternals/bb897426.aspx                                                                                                    | Google                                        |  |  |  |  |
| <u>File Edit View Favorites</u>                                                                                                    | Tools Help                                                                                                    |                                               |  |  |  |  |
| 📟 RoboForm 🔻 Search 🔹 🧏 Logins 🕶 🎲 . NET Passport (+4) 🛛 🕹 Martin Goldberg 🛛 🎲 Save 💋 Generate 🏑                                                                                                    |                                                                                                    |                                               |  |  |  |  |
| 😪 🍄 🛛 TN PageDefrag                                                                                                    |                                                                                                    | 🔊 🔹 🖶 🔹 📴 <u>P</u> age 🕶 🍈 T <u>o</u> ols 🕶 🎽 |  |  |  |  |
|                                                                                                    | United States - English 🗸                                                                                                    | Microsoft.com 🗸 🛛 Welcome 🛛 Sign in 🔨         |  |  |  |  |
| Microsoft <sup>-</sup> TechNet                                                                                                    | Search TechNet with Live Search 😥 Web                                                                                                    | TechNet Home TechCenters                      |  |  |  |  |
| Windows Sysinternals                                                                                                    |                                                                                                    |                                               |  |  |  |  |
| Home Library                                                                                                    | Learn Downloads Support Community                                                                                                    | -                                             |  |  |  |  |
| File and Disk Utilities Netwo                                                                                                    | rking Utilities   Process Utilities   Security Utilities   System Information   Miscellaneous                                                                              | s   All utilities                             |  |  |  |  |
| Second Second Se | 🕆 Add To Favorites 🖉 Send Click t                                                                                                    | o Rate and Give Feedback 숮숮숮숮☆☆               |  |  |  |  |
| TechNet 🕨 TechCenters 🕨 Wind                                                                                                    | ows Sysinternals 🕴 Downloads 🄌 File and Disk Utilities 🎽 PageDefrag                                                                                                    |                                               |  |  |  |  |
| Utilities                                                                                                    | ParaDefrag v2 22                                                                                                    |                                               |  |  |  |  |
| Sysinternals Suite                                                                                                    | PageDellag V2.52                                                                                                    | Download                                      |  |  |  |  |
| Utilities Index                                                                                                    | By Mark Russinovich                                                                                                    | Download                                      |  |  |  |  |
| File and Disk Utilities                                                                                                    | Published: November 1, 2006                                                                                                    | PageDefrag (70 KB)                            |  |  |  |  |
| Networking Utilities                                                                                                    | Introduction                                                                                                    | Run PageDefrag now from                       |  |  |  |  |
| Process Utilities                                                                                                    |                                                                                                    | Liveleyanternalateon                          |  |  |  |  |
| Security Utilities                                                                                                    | not possible to defragment files that are open for exclusive access. Thus, standard                                                                                        |                                               |  |  |  |  |
| System Information                                                                                                    | defragmentation programs can neither show you how fragmented your paging files or<br>Registry bives are, nor defragment them, Paging and Registry file fragmentation can   |                                               |  |  |  |  |
| Miscellaneous Utilities                                                                                                    | be one of the leading causes of performance degradation related to file fragmentation                                                                                      |                                               |  |  |  |  |
|                                                                                                    | in a system.                                                                                                    |                                               |  |  |  |  |
| Additional Resources                                                                                                    | PageDefrag uses advanced techniques to provide you what commercial defragmenters<br>cannot: the ability for you to see how fragmented your paging files and Registry hives |                                               |  |  |  |  |
| Forum                                                                                                    | are, and to defragment them. In addition, it defragments event log files and Windows                                                                                       |                                               |  |  |  |  |
| Site Blog                                                                                                    | 2000/XP hibernation files (where system memory is saved when you hibernate a<br>laptop).                                                                                   |                                               |  |  |  |  |
| Sysinternals Library                                                                                                    | PageDefrag works on Windows NT 4.0. Windows 2000, Windows XP, and Server 2003                                                                                              |                                               |  |  |  |  |
| Sysinternals Learning                                                                                                    | - ages and the art windows in they windows 2000, windows XP, did Selver 2003.                                                                                              | ×                                             |  |  |  |  |
| <                                                                                                    |                                                                                                    | >                                             |  |  |  |  |
|                                                                                                    | 😵 😜 Ir                                                                                                    | nternet 🔍 100% 👻 🤃                            |  |  |  |  |

Click on the Download button. You should see:

| File D            | ownload 🛛 🔀                                                                                                    |
|-------------------|----------------------------------------------------------------------------------------------------|
| Do you            | want to open or save this file?                                                                                                    |
| 2                 | Name: PageDefrag.zip<br>Type: WinZip File, 68.0KB<br>From: download.sysinternals.com                                                                                               |
| . ✓ Al <u>w</u> a | <u>Open</u> <u>Save</u> Cancel<br>ys ask before opening this type of file                                                                                                    |
| 2                 | While files from the Internet can be useful, some files can potentially harm your computer. If you do not trust the source, do not open or save this file. <u>What's the risk?</u> |

#### Click on Open. You should see:

| 🚇 WinZip (                                | Evaluat  | tion Version)                             | PageDe                           | frag[1].zi                          | р                        |                   |                          |               |
|-------------------------------------------|----------|-------------------------------------------|----------------------------------|-------------------------------------|--------------------------|-------------------|--------------------------|---------------|
| <u>File Actions</u>                       | Options  | <u>H</u> elp                              |                                  |                                     |                          |                   |                          |               |
| New 1                                     | Open     | Favorites                                 | Add                              | Extract                             | Encrypt                  | Solution View     | CheckOut                 | <b>Wizard</b> |
| Name                                      |          | Туре                                      | Modified                         |                                     | Size                     | Ratio             | Packed P                 | ath           |
| ❷pagedfrg.h<br>□ pagedfrg.e<br>፪ Eula.txt | Ip<br>xe | Help File<br>Application<br>Text Document | 7/23/200<br>7/14/200<br>7/28/200 | 0 6:58 PM<br>5 6:06 AM<br>6 8:32 AM | 8,419<br>98,361<br>7,005 | 69%<br>58%<br>56% | 2,638<br>41,327<br>3,084 |               |
| Selected O files,                         | 0 bytes  |                                           |                                  | Total 3 files,                      | 112KB                    |                   |                          | 00 .;;        |

Click on the extract icon. You should see:

| Extract - C:\Doci                   | uments and Settings\Marty\Local                                                                                                    | Settings\Temporary Interne                                                              | et File ? 🔀                                                                                                    |
|-------------------------------------|----------------------------------------------------------------------------------------------------|-----------------------------------------------------------------------------------------|----------------------------------------------------------------------------------------------------|
| E <u>x</u> tract to:                | c:V                                                                                                    |                                                                                         | <ul> <li>Note</li> <li>Note</li></ul> |
| Desktop<br>Descup<br>My Documents   | Desktop     My Computer     My Computer     My Computer     My Computer     My Drive_C (C:)     My Cocuments     My Documents     Drive_D (D:)     DVD/CD-RW Drive (H:)     Pcl on 'Maxnas01\mgol     My Network Places     Weather | _public\Backups' (Q:)                                                                   |                                                                                                    |
| My Computer<br>My Network<br>Places | Files         Selected files/folders         All files/folders in archive         Files:                                                                                                    | Open Explorer <u>w</u> indow Overwrite existing files Skip older files Use folder names | Extract<br>Cancel<br>Help                                                                                                    |

Set the "extract to" drop down box to "c:\". Click on extract. The files will be extracted and the window will return to:

| 🗐 WinZip (           | Evaluat   | tion Version)  | - PageDef | irag[1].zij    | p       |       | (         |          |
|----------------------|-----------|----------------|-----------|----------------|---------|-------|-----------|----------|
| <u>File A</u> ctions | Options   | ; <u>H</u> elp |           |                |         |       |           |          |
| ٥                    |           | 1              | C         | (P             | P       | 9     | <b>6</b>  | <b>9</b> |
| New                  | Open      | Favorites      | Add       | Extract        | Encrypt | View  | CheckOut  | Wizard   |
| Name                 |           | Туре           | Modified  |                | Size    | Ratio | Packed Pa | ath      |
| Opagedfrg.h          | ılp       | Help File      | 7/23/2000 | ) 6:58 PM      | 8,419   | 69%   | 2,638     |          |
| 🛄 pagedfrg.e         | exe       | Application    | 7/14/2005 | 5 6:06 AM      | 98,361  | 58%   | 41,327    |          |
| 🗐 Eula.txt           |           | Text Document  | 7/28/2006 | 58:32 AM       | 7,005   | 56%   | 3,084     |          |
|                      |           |                |           |                |         |       |           |          |
|                      |           |                |           |                |         |       |           |          |
|                      |           |                |           |                |         |       |           | B        |
|                      |           |                |           |                |         |       |           | B        |
|                      |           |                |           |                |         |       |           | 2        |
|                      |           |                |           |                |         |       |           |          |
|                      |           |                |           |                |         |       |           | -0-0     |
| Selected 0 files     | , 0 bytes |                |           | Total 3 files, | 112KB   |       |           | 00 .;;   |

Close the Window.

Next search for and execute pagedfrg.exe. Open "My Computer." Open your "C" drive.

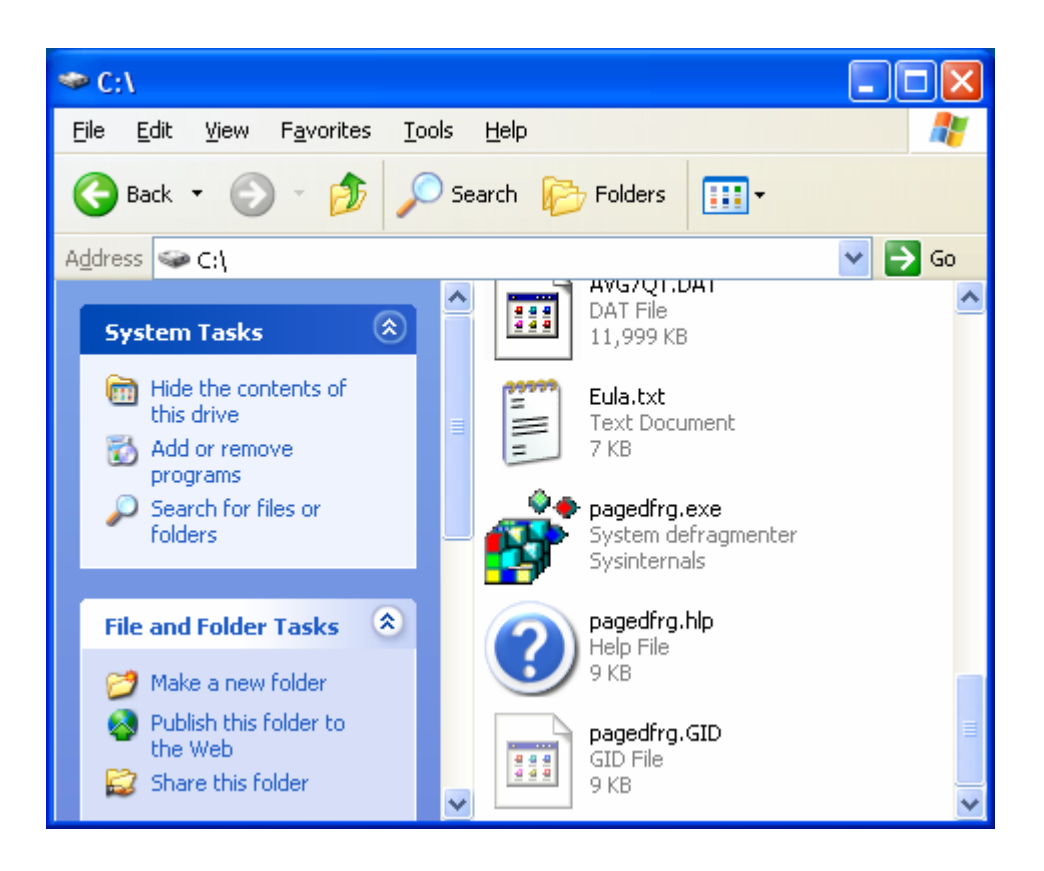

Locate "pagedfrg.exe" and run it. You should see:

| 🔊 System Fi                                                                                                    | ile Defragmenter v2.20                                                                                                    |                                                                      |                                               |
|----------------------------------------------------------------------------------------------------|----------------------------------------------------------------------------------------------------|----------------------------------------------------------------------|-----------------------------------------------|
|                                                                                                    | File                                                                                                    | Cluster(s)                                                           | Fragment(s)                                   |
| ARE<br>Bytes Corpannel<br>Pro F. Baures Code                                                                                                    | C:\pagefile.sys<br>C:\WIND0WS\System32\config\AppEvent.Evt<br>C:\WIND0WS\system32\config\default<br>C:\WIND0WS\system32\config\SecEvent.Evt<br>C:\WIND0WS\System32\config\SecEvent.Evt<br>C:\WIND0WS\system32\config\SecEURITY<br>C:\WIND0WS\system32\config\SysEvent.Evt<br>C:\WIND0WS\System32\config\SysEvent.Evt<br>C:\WIND0WS\system32\config\SysEvent.Evt | 524288<br>256<br>1024<br>512<br>128<br>512<br>36864<br>1024<br>10752 | 116<br>2<br>3<br>1<br>1<br>1<br>43<br>8<br>23 |
| and a second second secon | Defragmentation Control                                                                                                    |                                                                      |                                               |
| Russin betrained                                                                                                    | Defragment at <u>n</u> ext boot                                                                                                    |                                                                      | 0                                             |
| Mark                                                                                                    | Defragment <u>e</u> very boot                                                                                                    |                                                                      | 0                                             |
| According to                                                                                                    | Defrag abort countdown 3 😂 secon                                                                                                    | ids                                                                  |                                               |
|                                                                                                    | <u>D</u> on't defragment                                                                                                    |                                                                      | ۲                                             |
|                                                                                                    | Copyright © 2002 Mark Russinovich<br>Sysinternals - www.sysinternals.com                                                                                                    | <u>C</u> ance                                                        | el <u>H</u> elp                               |

Select the "Defragment every boot" radio button and click on OK.

Now shutdown and re-start your PC. It may take a while to defragment the swap file the first time the program runs. It will run much faster after its initial run.